## Mode d'emploi :

# S'inscrire sur la boutique en ligne de votre partenaire

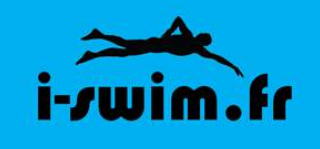

Votre club a conclu un partenariat avec la boutique en ligne www.i-swim.fr

En tant que licencié, vous bénéficiez d'avantages :

- 10 % de réduction sur le montant total de vos achats (hors promotions et soldes)
- Livraison gratuite à l'adresse de votre club

#### Pour profiter de ces avantages, voici comment procéder :

|   | Accessoires d'entraînement 👻                               | Agenda | Voir plus | • |   |
|---|------------------------------------------------------------|--------|-----------|---|---|
|   | Panier                                                     |        |           |   |   |
|   | Votre panier est vide                                      |        |           |   |   |
|   | Mon compte                                                 |        |           |   |   |
|   | Login                                                      |        |           |   | 1 |
|   | Mot de passe                                               |        |           |   | d |
|   |                                                            |        |           |   |   |
| ( | Rester contraté     Créer un compt?   Mot de passe perdu ? |        |           |   |   |
|   | Valider                                                    |        |           |   |   |

① Rendez-vous sur le site : www.i-swim.fr

② Sur la page d'accueil, dans la colonne de droite, cliquez sur "**Créer un compte**" pour vous inscrire. ④ Remplissez les champs requis. N'oubliez pas d'indiquer que vous faites partie d'un club partenaire en cochant le nom de votre club parmi la liste proposée :

|                                                                               | i- <i>r</i> wim.fr         | Accueil                         | Maillots d                   | le bain Femmes 🔻                                                                | Maillots de bain Hommes                               | ✓ Maillots de bain Juniors ▼   | Accessoires 🔻 | Accessoires o                                                 |
|-------------------------------------------------------------------------------|----------------------------|---------------------------------|------------------------------|---------------------------------------------------------------------------------|-------------------------------------------------------|--------------------------------|---------------|---------------------------------------------------------------|
|                                                                               | Accueil /                  | Espace mer                      | mbres / (<br>Login           | Créer un compte<br>Créer r<br>Choisissez un pse                                 | <b>UNCOMPTE</b><br>1400nyme (lettres et chiffr        | es uniquement - 4 caractères n | ninimum)      | Panier<br>Votre panier es<br>Mon compte                       |
|                                                                               |                            | Mot de                          | passe                        |                                                                                 |                                                       |                                |               | Login                                                         |
|                                                                               | Confirme                   | er le mot de                    | passe                        |                                                                                 |                                                       |                                |               | Mot de passe                                                  |
|                                                                               |                            |                                 | E-mail                       |                                                                                 |                                                       |                                |               | Rester conr                                                   |
|                                                                               |                            | Р                               | Civilité<br>rénom            | ● M. O Mme                                                                      |                                                       |                                |               | Créer un compte  <br>Valider                                  |
|                                                                               |                            |                                 | Nom                          |                                                                                 |                                                       |                                |               | Agenda                                                        |
|                                                                               |                            | Réseaux s                       | sociaux                      | f ¥ 8*                                                                          | in Viadeo 🐠                                           | C.                             |               | Agenda                                                        |
| Choisissez votre club pour pouvoir bénéficier<br>des avantages du partenariat | Si vous faite<br>PARTENAIR | es partie d'ur<br>lE, choisisse | n CLUB<br>ez votre<br>club : | Montélimar Nauti Cercle Nautique CNPP Bollène Cercle des nageu Cercle des Nageu | ic Club<br>Tricastin<br>urs de Privas<br>urs d'Orange |                                |               | Aide et cons<br>Guide lunette<br>Guide des tai<br>Nos marques |
|                                                                               | Cc                         | vde de confi                    | rmation                      | Montelimar Friat                                                                | 2000                                                  | C + A 0                        | 1             | Nouveautés                                                    |
|                                                                               |                            | Saisissez I                     | le code                      | Inscription                                                                     |                                                       |                                |               | MP X                                                          |

© Copiez le code de confirmation affiché (pour prouver que vous n'êtes pas un "robot") puis cliquez sur "**Inscription**" en bas du formulaire.

Vous êtes maintenant inscrit en tant que membre d'un club partenaire ! N'oubliez pas de noter vos identifiants de connection.

### Mode d'emploi :

### Passer commande sur la boutique en ligne

#### de votre partenaire

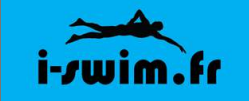

Pour passer commande sur notre boutique en ligne,

vous aurez besoin de vous connecter à votre compte.

Une fois vos articles mis dans le panier, pour passer commande, cliquez sur "**panier**" pour voir l'intégralité de votre panier :

|               | Panier                                    |
|---------------|-------------------------------------------|
|               | 1 FUNKITA BARNAMBOO - Tajir JS : 8 52,90E |
|               | Total TTC 52,906                          |
| $\mathcal{M}$ | Mon compte                                |
|               | Mon compte                                |
|               | Mon compte                                |

|    | i-/wim.fr Accueil Maillots de bain Femmes 🔻               | Maillots de bain Hommes 🔻 | Maillots de bain Juniors 🔻 | Accessoires 🔻 | Accessoires d'entraîne     |                                    |
|----|-----------------------------------------------------------|---------------------------|----------------------------|---------------|----------------------------|------------------------------------|
|    | 1. Panier > 2. Commande > 3. Paiement > 4. Confirma       | ation                     |                            |               | 1 FUNKITA BARNAN           | Vérifiez votre commande, au        |
|    |                                                           | Panier                    |                            |               | Total TTC                  | besoin, modifiez-la.               |
|    |                                                           |                           |                            |               | 🏋 Pan                      |                                    |
|    | Désignation                                               |                           | PU TTC                     | Total TTC     |                            |                                    |
|    | FUNKITA BARNAMBOO - Taille AUS : 8                        | 1 📫                       | _ @ 52,90€                 | 52,90€        | Mon compte                 | Puis cochez la case                |
|    | <b>\</b>                                                  |                           |                            |               | Login                      | "Livraison à mon club" (1)         |
|    | Pays de livraison France (métropolitaine)                 |                           |                            |               |                            |                                    |
|    | Mada da liuraisan                                         |                           |                            |               | Mot de passe               | pour beneficier de la              |
| 1) |                                                           |                           |                            |               |                            | livraison gratuite.                |
| 1) |                                                           |                           |                            | ттс           | Rester connecté            |                                    |
|    | • Livraison à votre club (uniquement pour les clubs p     | partenaires !)            |                            | 0,00€         | Creer un compte 1 mot de p |                                    |
|    | O Lettre Suivie La Poste                                  |                           |                            | 4,50€         | Valider                    | Indiquez le <b>code promo (2)</b>  |
|    | 2 a 3 jours ouvres                                        |                           |                            |               | Agenda                     | de votre club pour bénéfi-         |
| _  | Code promo                                                |                           |                            |               | Agonda                     | cier de la réduction de 10 %       |
| 2) |                                                           |                           |                            | _             | Agenua                     | cier de la reduction de 10 %.      |
|    |                                                           |                           |                            |               | Aide et conseils           | Cliquez sur « <b>Recalculer le</b> |
|    | Si vous disposez d'un code promo, entrez-le ci dessus por | our en bénéficier.        |                            |               | Guide lunettes de nata     | nanier » (3)                       |
|    | Net à payer                                               |                           |                            | 52,90€        | Guide des tailles          |                                    |
| 3) |                                                           |                           |                            |               | Nos marques                |                                    |
|    | Recalculer le panier (Valider le panier (4)               |                           |                            |               |                            |                                    |
|    |                                                           |                           |                            |               |                            | Enfin, cliquez sur « valider       |

le panier » (4).

Enregistrez ensuite l'adresse de livraison définie par votre club (adresse identique à tous les licenciés de votre club) à laquelle sera livrée votre commande.

Indiquez votre numéro de téléphone ou mobile.

| Puis coc | hez « Adı | resse de livrais | on par défaut » | puis cliqu | iez sur «                                                                                                    | Enregistrer | ' » |
|----------|-----------|------------------|-----------------|------------|----------------------------------------------------------------------------------------------------|-------------|-----|
|          |           |                  |                 |            | Total TTC                                                                                                    |             |     |
|          | Civilité  | ● Mme O M.       |                 |            | in the second second second second second second second second second second second second second second second | F           |     |

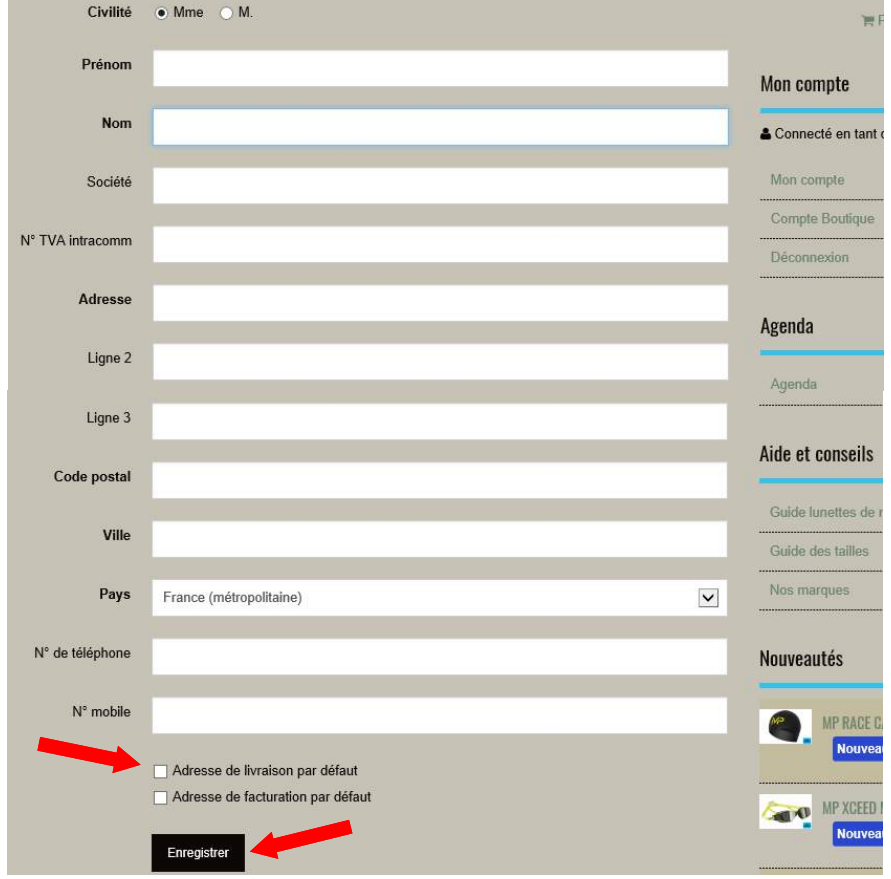

Vous pourrez par la suite modifier votre adresse de facturation.

|                                                       | Mode de livraison                                                                                                    | Déconn           |
|-------------------------------------------------------|----------------------------------------------------------------------------------------------------|------------------|
| Choisissez votre mode de paiement : carte bancaire ou | Livraison à votre club (uniquement pour les clubs partenaires !)                                                                      | 0,00€            |
| virement.                                             | Lettre Suivie La Poste     2 à 3 jours ouvrés                                                                                         | 4,50€<br>Aide et |
| Choix du mode de paiement                             | Mode de paiement         O finite         Paiement par Virement Bancaire         Votre commande sera traitée à réception du virement. | 0,00€            |
| (Carte Bancaire ou Virement)                          | Palement par Carte Bancaire                                                                                                    |                  |

N'oubliez pas d'accepter les conditions générales de vente avant de valider votre commande.

Cochez la case 🧉

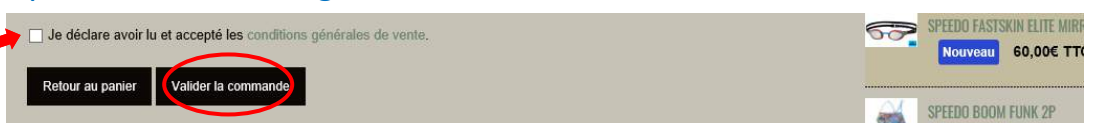

#### Mode de paiement :

- Si vous avez choisi le paiement par carte bancaire, vous allez être redirigé sur l'interface sécurisée (protocole 3D Secure SSL) Paybox afin de finaliser votre commande. A aucun moment I-SWIM.FR n'a accès à vos coordonnées bancaires.
- Si vous avez choisi de régler votre commande par virement bancaire, il vous appartient d'effectuer le virement pour le compte de I-SWIM.FR auprès de votre banque (les frais de virement restant à votre charge).

Si vous rencontrez des difficultés pour finaliser votre commande, n'hésitez pas à nous contacter au 06.84.94.14.95 ou par courriel : i.swim.fr@gmail.com

#### Livraison :

La livraison de votre commande est gratuite si vous choisissez de vous faire livrer à l'adresse fournie par votre club. Informez-vous des dates de livraison auprès des responsables de votre club.

Vous pouvez également choisir de vous faire livrer à domicile, il faudra alors vous acquitter des frais de port. La livraison est rapide, en général 2 à 3 jours ouvrés après réception de la commande.

Si vous souhaitez passer commande d'un produit qui ne figure pas sur notre site de vente en ligne, contactez-nous via courriel ou par téléphone aux coordonnées mentionnées ci-dessus.